## How to set a default chart template

- 1. Adjust the chart settings to your desired timeframe, style and any indicators you want included.
- 2. Once you are ready, click on the folder icon in the top left corner and select 'Save template'
- 3. Enter a name, in the below example we called it 'default' and hit save on the bottom right

| + Comparison In | dicator Event ① 6 Month ☶ Daily 4. Candle                                             |
|-----------------|---------------------------------------------------------------------------------------|
| Save template   | default                                                                               |
| Load template   | Save your chart settings including indicators, timeframe and styles<br>as a template. |
| Save chart      | Please do not insert any whitespace between characters                                |
| Load chart      |                                                                                       |
|                 |                                                                                       |

- 4. Once saved or if you have a previously saved template you wish to use, click on 'Load template'
- 5. Find the template you want to use and click on the '+' sign

| + Comparison In | ndicator Event 🕓 6 Month | == Daily  | ₩. Candle |
|-----------------|--------------------------|-----------|-----------|
| Save template   | default                  | Yesterday | × +       |
| Load template   | 6mthcandle (Default)     | Yesterday | × –       |
| Save chart      |                          |           | ć         |
| Load chart      |                          |           |           |
|                 |                          |           |           |

6. Confirm you want to set this as your default template by hitting 'Set Default' in the bottom right

| ndicator Event 🕓 6 Mon | nth 📅 Daily                                                | 싆. Candle                                                                                                |
|------------------------|------------------------------------------------------------|----------------------------------------------------------------------------------------------------|
| default                | Yesterday                                                  | × +                                                                                                    |
| 6mthcandle (Default)   | Yesterday                                                  | × –                                                                                                    |
|                        |                                                            | þ                                                                                                    |
|                        |                                                            | -                                                                                                    |
|                        |                                                            |                                                                                                    |
|                        | Cancel                                                     | Set Default                                                                                              |
|                        | ndicator Event () 6 Mor<br>default<br>6mthcandie (Default) | ndicator Event (C) 6 Month The Daily<br>default Yesterday<br>6mthcandle (Default) Yesterday<br>Vesterday |